# How to Access the Effort Reporting System (ERS) to Certify Effort Reports

- Guide for Certifiers (Principal Investigator or designated responsible official who has suitable means of verification to certify the effort form(s).
- 1. Login to ERS

Go to <u>https://ers.northwestern.edu</u> and login with your <u>NetID</u>. <u>Multi-Factor Authentication</u> (MFA) is required; off campus only, <u>VPN</u> is also required.

 If you need help with NetID, MFA, or VPN, please contact the <u>Northwestern IT Service</u> <u>Desk</u> at <u>consultant@northwestern.edu</u> or 847-491-3457.

| Nor              | thwestern     |
|------------------|---------------|
| User ID Password | Announcements |
| Need Help?       |               |

#### 2. Access Effort Reports

Reports ready to certify (from current or prior periods) are accessible from the Pending Certification links (numerical digits) under STATUS/MY TO DO. Click on a number to see a list of reports.

| Northwestern | Northwes                     | Hom                | te CEM Profile Logout                              |                              |                            |
|--------------|------------------------------|--------------------|----------------------------------------------------|------------------------------|----------------------------|
| Northwestern | Effort Forms 🥒 🝷             | Reports 🕕 Help 🔊 🔹 |                                                    |                              | Johnson, Jack<br>Certifier |
|              | Search Employee Effort Forms | Certification      | My Status / To Do<br>Pending<br>Pending Pre Review | Current Prior(s)   1 0   0 0 |                            |

### 3. Select an Effort Report to Certify

This screen displays the reports which have been pre reviewed by your administrator, and are now ready for you to certify. Click on a name to get started.

| Nor | thrucator      | _                |                | 1                 | Vorthwe                | stern Un                 | iversity           |                |                     |      | Home CEM F            | Profile Logou           |
|-----|----------------|------------------|----------------|-------------------|------------------------|--------------------------|--------------------|----------------|---------------------|------|-----------------------|-------------------------|
| NOF | inwester       |                  |                | Eff               | ortForms 🥖 🔹           | Reports 🛄                | Help 🕜 🔹           |                |                     |      | Joh                   | nson, Jack<br>Certifier |
|     |                |                  |                | Eff               | ort Forms Per          | nding Certific           | ation (2Q201       | 9)             |                     |      |                       |                         |
|     | Displaying 1 c | f 1 records      |                |                   | Ce                     | ertify Multiple Form     | 5                  |                |                     |      |                       |                         |
|     | Certify 🔺      | Employee<br>Name |                | Sub<br>Department | Sub Department<br>Name | Form Status 🗢            | Pre Reviewed<br>By | Certified By 🕈 | Post Reviewed<br>By |      | Assigned<br>Certifier |                         |
|     | [AI] ~         | $\frown$         |                | [AI] ~            |                        | [AI] ~                   |                    |                |                     | [A ~ |                       |                         |
|     | 🗆 🗆 🌔          | Johnson, Jack    | Asst Professor | 884300            | DEMO<br>SUBDEPT43      | Pending<br>Certification | Adams, Grant       |                |                     |      | Johnson, Jack         |                         |
|     |                |                  |                |                   |                        |                          |                    |                |                     |      |                       |                         |

### 4. Confirm % Effort per Chart String

- Review the estimated % effort per chart string in the Certified Effort % column (pre-populated with your administrator's estimates). If this is an accurate assessment of actual effort (charged and cost-shared) you or your employee expended on each chart string, no changes are needed; if actual effort differed from your administrator's estimates, update the % effort per chart string as appropriate. Total Certified Effort % must equal 100%.
- You may enter additional explanation or comments in the "Notes" field if desired (not required). Notes are displayed on the certified effort report as part of the audit trail. When your review (including updates if appropriate) is complete, click "Proceed."

|                                                                         |                                                               |                                                          | Certify                                         |                 |                                             |         |                    |
|-------------------------------------------------------------------------|---------------------------------------------------------------|----------------------------------------------------------|-------------------------------------------------|-----------------|---------------------------------------------|---------|--------------------|
|                                                                         | No<br>54                                                      | ame: Johnson, Jack 🛈<br>ub Dept: 884400 - DEMO SUBDEPT44 | Employee ID: 8884401<br>Division: DEMODIV - DEM | 1001/ISION      | Title: Asst Professor<br>Title Code: 100021 |         |                    |
|                                                                         |                                                               |                                                          | Changes Saved                                   |                 |                                             |         |                    |
|                                                                         |                                                               |                                                          |                                                 |                 |                                             |         | d (d=)             |
|                                                                         |                                                               | Reporting                                                | Period: 202019 (12-01-2018 thro                 | ugh 02-28-2019) |                                             |         | $\frown$           |
| Commitment O                                                            | Accourt                                                       | nts                                                      | Description                                     | Payroll %       | Cost Sharing %                              | Total % | Certified Effort % |
| -                                                                       |                                                               |                                                          | Sponsored Accounts                              |                 |                                             |         | /                  |
| 33%                                                                     | 610-5249999-60012345                                          | CHEMO RE                                                 | SEARCH                                          | 33%             | 0%                                          | 33%     | <b>33</b> %        |
|                                                                         | 610-5249999-60054321                                          | Vitamin Ef                                               | fects Stud                                      | 0%              | 15%                                         | 15%     | 15%                |
| 10%                                                                     | 610-5299999-60054321                                          | Sleep Path                                               | ern Study                                       | 0%              | 10%                                         | 10%     | 15%                |
| 17%                                                                     | 610-5991234-60099999                                          | STEM CEL                                                 | L RESEARCH                                      | 17%             | 0%                                          | 17%     | 17%                |
|                                                                         |                                                               | Sponsore                                                 | ed Subtotal                                     | 50%             | 25%                                         | 75%     | 80%                |
| -                                                                       |                                                               |                                                          | Non-Sponsored Accounts                          |                 |                                             |         |                    |
|                                                                         | 110-1234567                                                   | Dept Unrer                                               | stricted                                        | 50%             | -25%                                        | 25%     | <b>E</b> 20%       |
|                                                                         |                                                               | Non-Spor                                                 | nsored Subtotal                                 | 50%             | -25%                                        | 25%     | 20%                |
|                                                                         |                                                               | Grand Total                                              |                                                 | 5805            | 0%                                          | 100%    | 100%               |
| O Add Account                                                           |                                                               |                                                          |                                                 |                 |                                             |         | $\sim$             |
| Notes<br>Of 20% weekl on 1<br>SP0012245, pendin<br>90 of 800 characters | 10, 34 is for effort fulf.<br>g chart string set up.<br>used. | illed on                                                 | J                                               | ,               |                                             |         |                    |
|                                                                         |                                                               |                                                          | Ext Read Notity Save Proc                       | red             |                                             |         |                    |

#### 5. Finalize Certification

Review the summary of Certified Effort % per chart string and notes if applicable. If all is complete & correct, click "Certify" to attest to and finalize the certification.

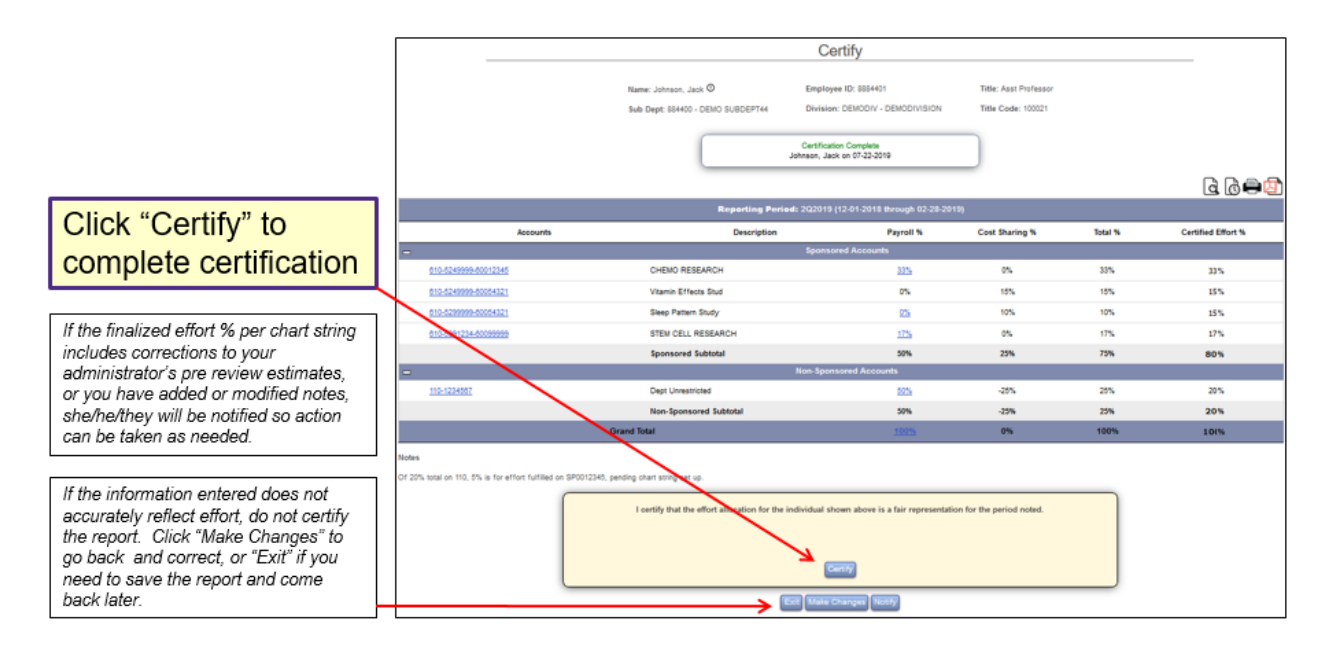

### 6. Exit The Report to Return to Worklist

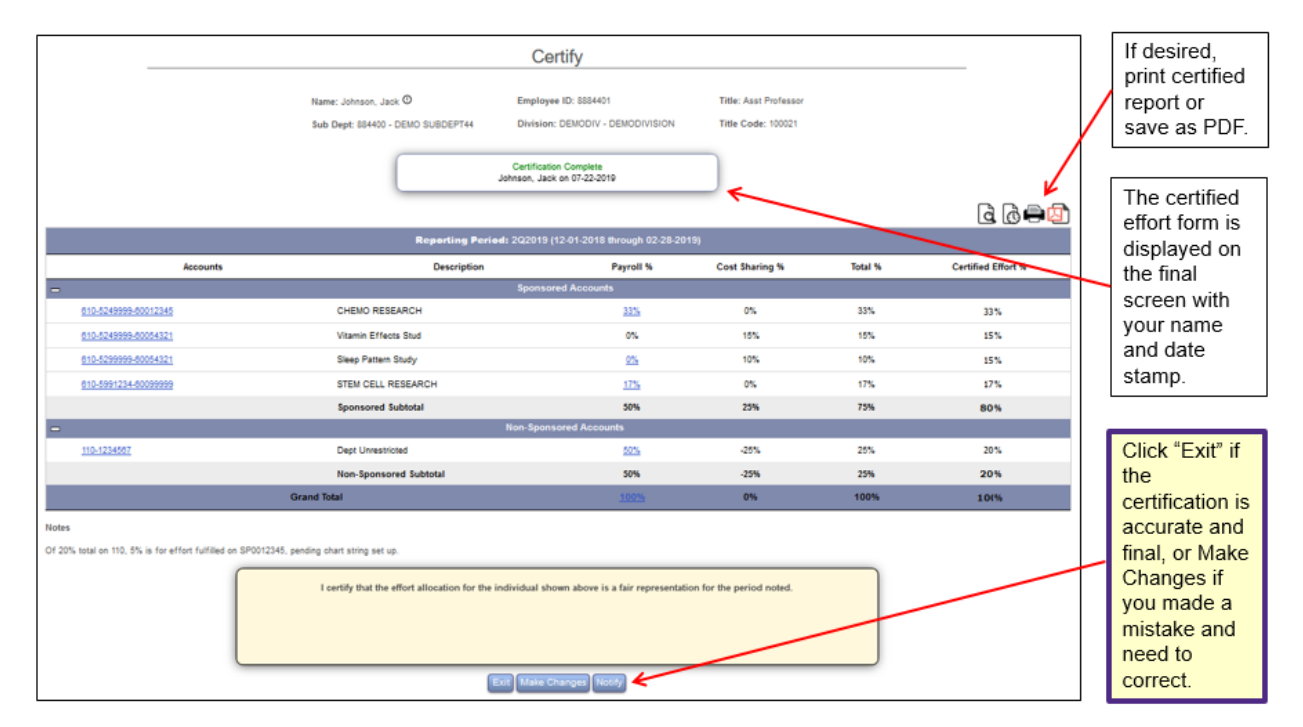

## 7. View Worklist Status

- After clicking "Exit" at the bottom of the completed effort report, you will return to your certification worklist, which displays the certified status. If you have additional reports to certify, click on an individual's name to review and complete.
- If you are finished certifying reports, click Logout in the top right corner to exit the system, or Home to work on reports from a different period.

| orthwestern       |                | Northwestern University |                   |                          |                |                    |                 |                       |       |                       | Home CEM Profile Logou |  |
|-------------------|----------------|-------------------------|-------------------|--------------------------|----------------|--------------------|-----------------|-----------------------|-------|-----------------------|------------------------|--|
|                   | ]              |                         | Effor             | t Forms 🥖 🔹              | Reports        | 🛄 Help 🕜           | •               |                       |       | Jo                    | hnson, Jac<br>Certifie |  |
|                   |                |                         | Effo              | rt Forms Pend            | ing Certi      | fication (2Q2      | 019)            |                       |       | _                     |                        |  |
|                   |                |                         |                   | Report                   | ing Period 20  | 22019              |                 |                       |       |                       |                        |  |
| Disclosing 4 of 4 |                |                         |                   | Certif                   | y Multiple Fo  | orms               |                 |                       |       |                       |                        |  |
| Certify - En      | nployee Name 🔺 | Title 🕈                 | Sub<br>Department | Sub Department +<br>Name | Form<br>Status | Pre Reviewed<br>By | Certified By \$ | Post Reviewed ¢<br>By | RCT ¢ | Assigned<br>Certifier | •                      |  |
| [Al] ~            |                |                         | [AI] ~            |                          | [AI] ~         |                    |                 |                       | [A ~  |                       |                        |  |
|                   | hnson, Jack    | Asst Professor          | 884300            | DEMO SUBDEPT43           | Certified      | Adams, Grant       | Johnson, Jack   |                       |       | Johnson, Jack         |                        |  |